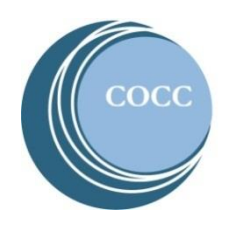

## College NOW How To View Your Grades

Final grades are a part of your student records on COCC's Bobcat Web Account. Below are instructions on how to view your grades for your College Now courses.

1. Visit COCC's website and click on "Student Login"

| CEN        | TRAL OREG<br>unity college | ON       |          | Directory Student Login | Employee Login |                 | Q     |  |
|------------|----------------------------|----------|----------|-------------------------|----------------|-----------------|-------|--|
| Admissions | Academics                  | Services | Campuses | Community Education     | Library        | COCC Foundation | About |  |
|            |                            |          |          |                         |                |                 |       |  |

2. Select "Bobcat Web Account"

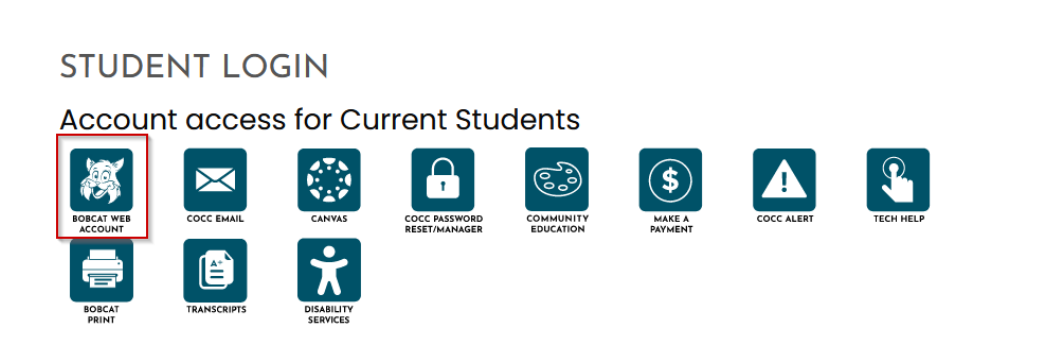

- 3. Enter your COCC username and password. If you have not activated your COCC Bobcat Web Account you will need to do that step first. <u>How to activate your Bobcat Web Account</u> (video)
- 4. Select "Academic Records"

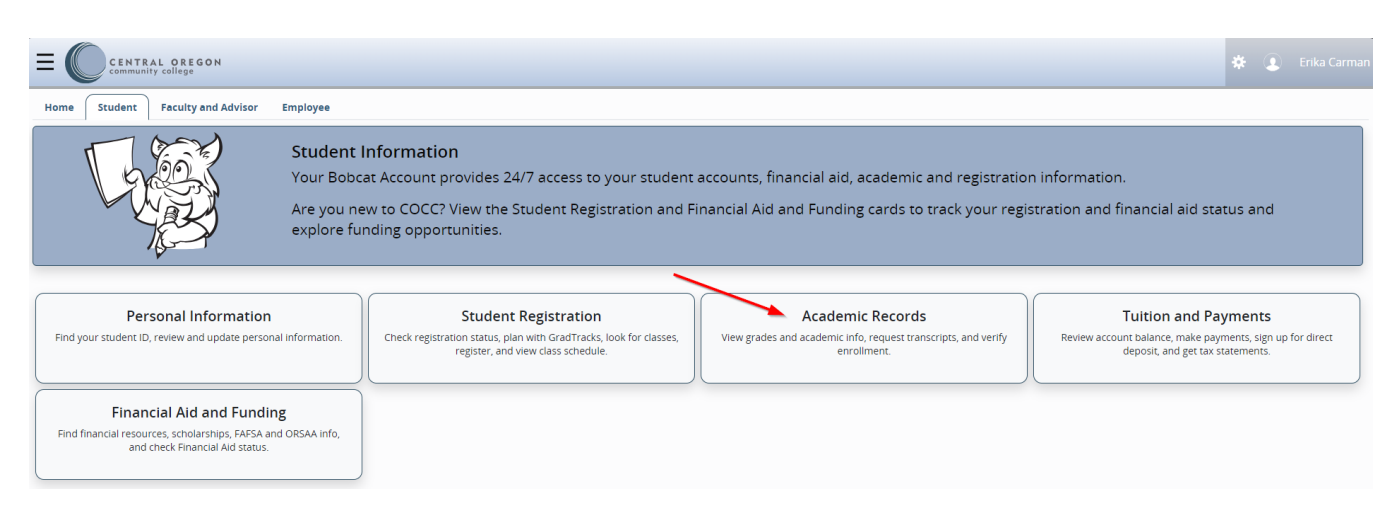

5. Select "View Grades"

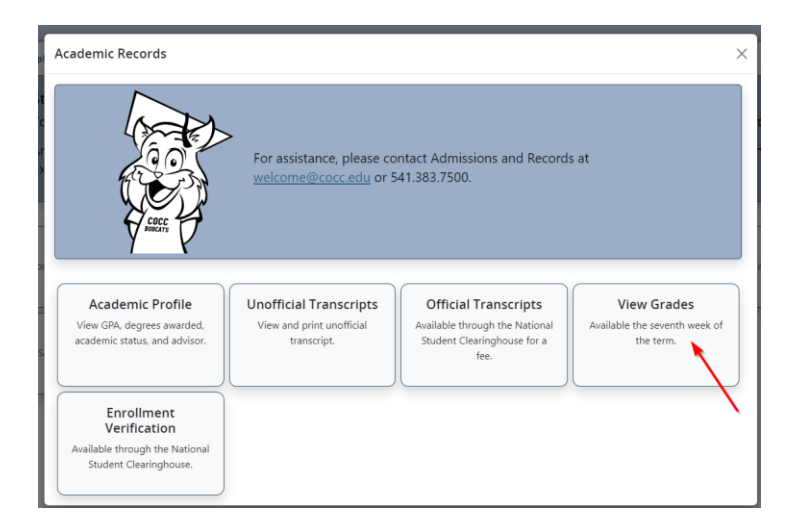

6. Select the COCC Term you took the course and the course level (credit)

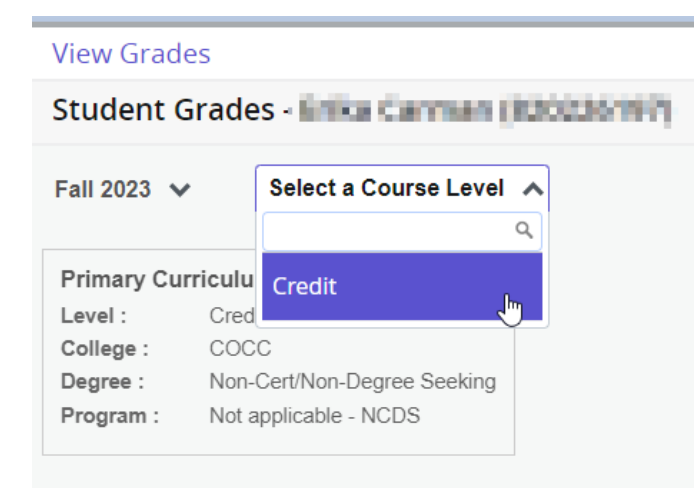

## 7. View your final grades

| View Grades                                               |                                           |                                          |                                                                         |                                                       |             |                                                |            |                       |             |             |                  |        |
|-----------------------------------------------------------|-------------------------------------------|------------------------------------------|-------------------------------------------------------------------------|-------------------------------------------------------|-------------|------------------------------------------------|------------|-----------------------|-------------|-------------|------------------|--------|
| Student Grades - Enke Carman (63)(23)(87)                 |                                           |                                          |                                                                         |                                                       |             |                                                |            |                       |             |             |                  |        |
| Fall 2023 🗸 Credit 🗸                                      |                                           |                                          |                                                                         |                                                       |             |                                                |            |                       |             |             |                  |        |
| GPA Summary View<br>3.76 3.82<br>Selected Term Institutio | Details<br>- 3.82<br>nal Transfer Overall | Prim<br>Level<br>Colle<br>Degro<br>Progr | ary Curriculum<br>I: Credit<br>ge: COCC<br>ee: Non-Cer<br>ram: Not appl | View Details<br>t/Non-Degree Seeking<br>icable - NCDS |             |                                                |            |                       |             |             |                  |        |
| Course Work                                               |                                           |                                          |                                                                         |                                                       |             | Search by Course Title or Subject Code (ALT+Y) |            |                       |             |             | (+Y) Q           |        |
| Subject <sup>0</sup>                                      | Course Title                              | ٥                                        | Campus                                                                  | Midterm Grade                                         | Final Grade | Narrative Grade Comments                       | Attempte ° | Earned H <sup>0</sup> | GPA Hours 0 | Quality P ° | CRN <sup>0</sup> | Action |
| ED 150, 0                                                 | Enviro & Curric in ECE                    |                                          | HCA                                                                     |                                                       | A           |                                                | 4.000      | 4.000                 | 4.000       | 16.00       | 45566            |        |
| BA 218, 0                                                 | Personal Finance                          |                                          | HCC                                                                     |                                                       | A           |                                                | 4.000      | 4.000                 | 4.000       | 16.00       | 45616            |        |
| WR 121Z, 0                                                | Composition I                             |                                          | HRL                                                                     |                                                       | (B+)        |                                                | 4.000      | 4.000                 | 4.000       | 13.20       | 45937            |        |
|                                                           |                                           |                                          |                                                                         |                                                       |             |                                                |            |                       |             |             |                  |        |